## **3Shape Trios**<sup>®</sup>

Offices with a TRIOS scanner can send digital impressions directly to NDX through 3Shape Communicate.

## To send a file:

Dentists should be registered with a 3Shape Communicate account when the scanner is installed. If your preferred lab is not already pre-installed on the list of available labs, send a *Connection Request* from the *Communicate* account to NDX. Note: Dentists can register themselves at http://portal.3ShapeCommunicate. NDX will respond that the lab is TRIOS ready to receive your scans.

1) After selecting the patient name, press *New Session*.

- 2 The lab list will appear, select **your preferred NDX lab.**
- 3 Complete the order form information. In the *Comments* section, specify specific materials and if the case is modelless.
- Complete the scanning process and press the Send Order Envelope Icon.

On the Send Order screen, verify the case information and scans, and then press Send Order.

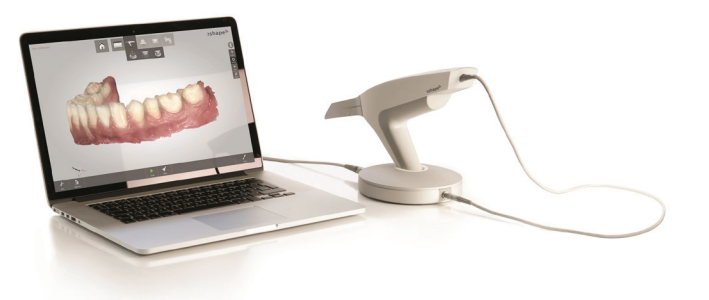

For questions, please contact Kelly Bevington, RDA, EFDA at kelly.bevington@nationaldentex.com or call her at 724.244.9499.

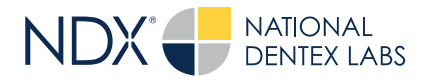

National Dentex | 1701 Military Trail, Suite 155A | Jupiter, FL 33458 | National Dentex.com DSO0062.RevA © 2022 National Dentex, LLC. All Rights Reserved.